## **COMPREHENSIVE SERVICES**

We offer competitive repair and calibration services, as well as easily accessible documentation and free downloadable resources.

## SELL YOUR SURPLUS

**OBSOLETE NI HARDWARE IN STOCK & READY TO SHIP** 

We stock New, New Surplus, Refurbished, and Reconditioned NI Hardware.

APEX WAVES

**Bridging the gap** between the manufacturer and your legacy test system.

1-800-915-6216
www.apexwaves.com
sales@apexwaves.com

 $\bigtriangledown$ 

All trademarks, brands, and brand names are the property of their respective owners.

Request a Quote CLICK HERE RMC-8354

## INSTALLATION GUIDE NI RMC-8354 DVD R/W

This guide explains how to install the NI RMC-8354 DVD R/W.

Follow these steps to install the NI RMC-8354 DVD R/W:

- 1. Remove the NI RMC-8354 top cover.
- 2. Remove the DVD ROM installed in the NI RMC-8354 by disconnecting the SATA power and data connectors and ejecting the DVD ROM from the chassis by pushing the ejector handle to the left and forward, as shown below.

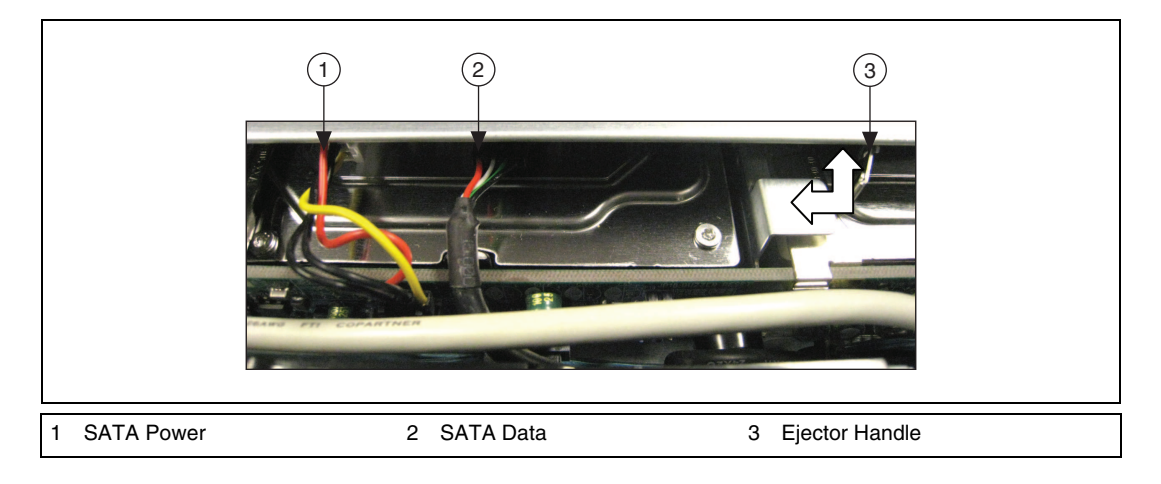

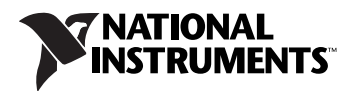

3. Remove the two brackets shown below from the DVD ROM and attach them to the DVD R/W.

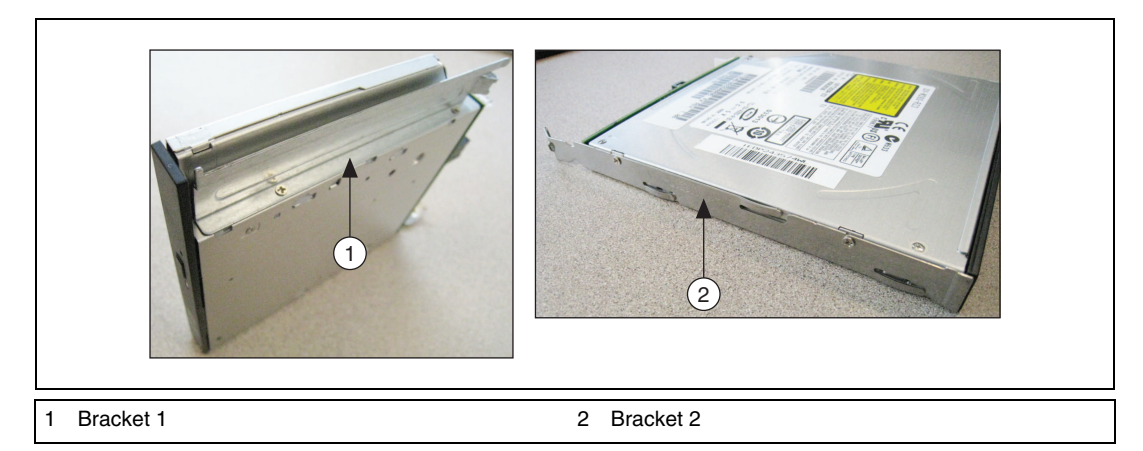

4. Remove the CDM-USATA-G board shown below from the back of the DVD ROM and attach it to the DVD R/W.

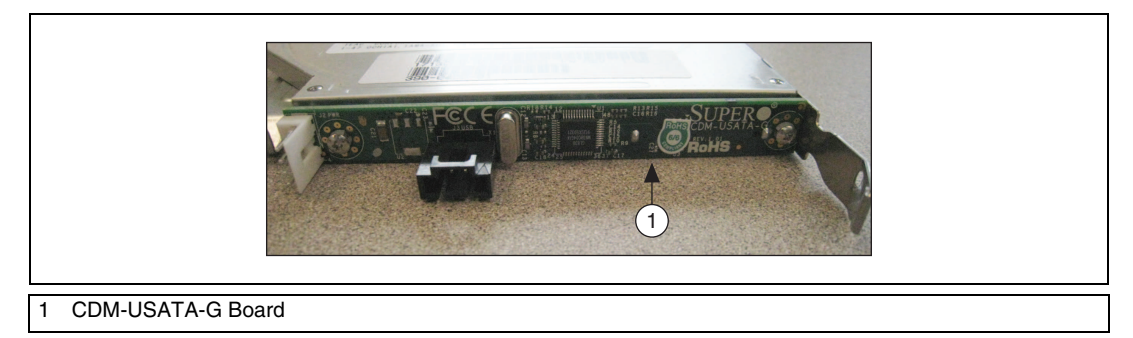

- 5. Insert the DVD R/W into the chassis and connect the SATA power and data cables.
- 6. Replace the NI RMC-8354 top cover.

LabVIEW, National Instruments, NI, ni.com, the National Instruments corporate logo, and the Eagle logo are trademarks of National Instruments Corporation. Refer to the *Trademark Information* at ni.com/trademarks for other National Instruments trademarks. Other product and company names mentioned herein are trademarks or trade names of their respective companies. For patents covering National Instruments products/technology, refer to the appropriate location: Help>Patents in your software, the patents.txt file on your media, or the *National Instruments Patent Notice* at ni.com/patents.Refer to the *Export Compliance Information* at ni.com/legal/export\_compliance for the National Instruments global trade compliance policy.